# คู่มือการใช้งาน H-Box

| 1. การติดตั้งกล่อง H-Box                          | 2  |
|---------------------------------------------------|----|
| 2. การใช้งานโปรแกรมมอนิเตอร์สำหรับเจ้าของโรงแรม   | 3  |
| 2.1 เมนูโปรแกรมมอนิเตอร์ สำหรับเจ้าของโรงแรม      | 4  |
| 2.1.1 เมนูแดชบอร์ด                                | 5  |
| 2.1.2 เมนูบันทึกการเข้าพักของแขก                  | 6  |
| 2.1.3 เมนูจัดการห้องพัก                           | 6  |
| 2.1.4 เมนูรายงาน                                  | 7  |
| 2.1.4.1 รายงานห้องพักแบบภาพรวมทั้งหมด             | 7  |
| 2.1.4.2 รายงานห้องพักแบบแสดงทีละห้อง              | 11 |
| 2.1.4.3 รายงานบันทึกการเช็คอินเซ็คเอาท์โดยพนักงาน | 15 |
| 2.1.5 เมนูตั้งค่าระบบ                             | 16 |
| 2.1.5.1 เพิ่มและแก้ไขราคาห้องพัก                  | 16 |
| 2.1.5.2 เพิ่มและแก้ไขพนักงาน                      | 16 |
| 2.1.5.3 เพิ่มและแก้ไข LINE Notify                 | 17 |
| 2.1.5 เมนูบัญชีผู้ใช้งาน                          | 18 |
| 2.2 การใช้งานบัตรแม่บ้าน                          | 18 |
| 3. การใช้งานโปรแกรมมอนิเตอร์สำหรับพนักงานโรงแรม   | 19 |
| 3.1 วิธีสร้างบัญชีผู้ใช้งานสำหรับพนักงาน          | 19 |
| 3.2 เมนูโปรแกรมมอนิเตอร์ สำหรับพนักงาน            | 19 |
| 3.2.1 เมนูบันทึกการเข้าพักของแขก                  | 20 |
| 4. การรับข้อความแจ้งเตือนจาก LINE Notify          | 22 |
| 4.1 วิธีการขอ Token ของ LINE Notify               | 22 |
| 4.2 ตั้งค่า LINE Token บนโปรแกรมมิเตอร์           | 24 |
| 5. วิธีสร้าง shortcut โปรแกรมรีสอร์ทบนมือถือ      | 25 |

# 1. การติดตั้งกล่อง H-Box

นำสายไฟที่ต่อออกมาจากกล่อง H-Box ต่อเข้ากับช่องสายไฟออก (OUT) และสายกราวด์ (N) ของ กล่อง Energy Switch

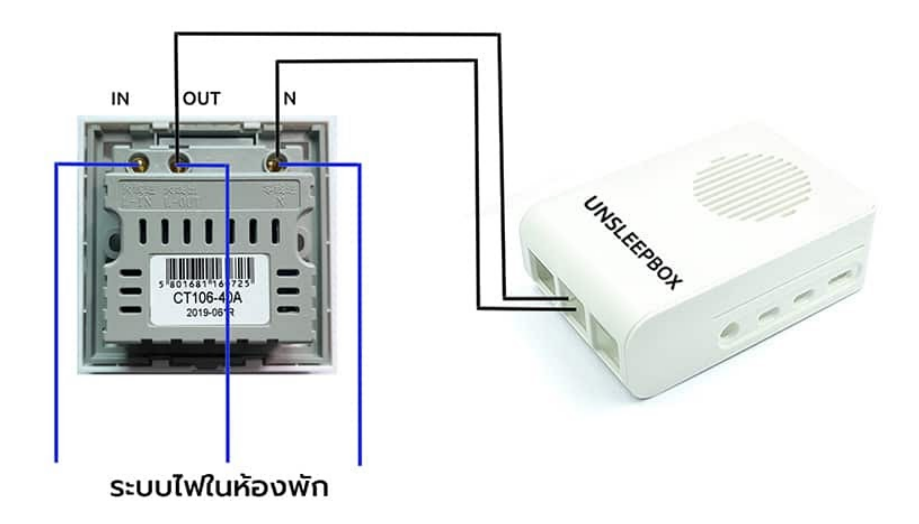

การติดตั้งกล่อง ให้ดูเลขห้องที่ข้างกล่อง และติดตั้งให้ถูกต้องตามเบอร์ห้อง

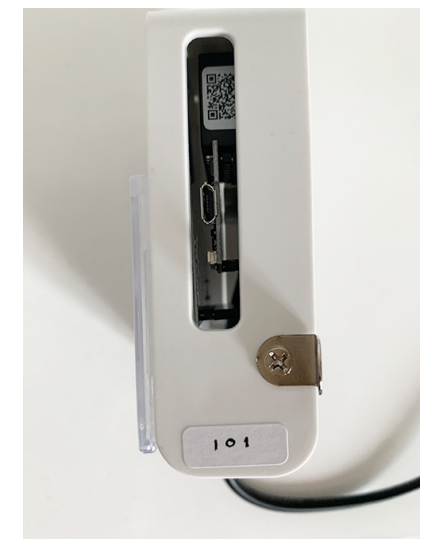

เมื่อติดตั้งกล่อง H-Box เสร็จแล้ว สามารถทดลองใช้งานได้ โดยใช้คีย์การ์ดเสียบที่กล่อง Energy Switch เพื่อให้ไฟฟ้าในห้องทำงาน เมื่อไฟติดแล้วให้สังเกตุที่กล่อง H-Box จะมีไฟสีแดงเล็กๆ แสดงขึ้น \* หากไม่มีไฟสีแดงขึ้นกรุณาเช็คการต่อสายไฟว่าทำถูกต้องหรือไม่

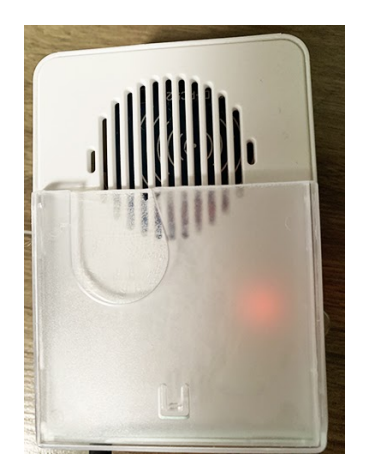

\*สำหรับ H-Box Zero ให้ทำการเสียบปลั๊กไฟที่ห้องพัก

# 2. การใช้งานโปรแกรมมอนิเตอร์สำหรับเจ้าของโรงแรม

หลังติดตั้งกล่อง H-Box และเสียบคีย์การ์ดที่กล่อง Energy Switch เรียบร้อยแล้ว ให้เปิดเว็บไซต์ตา มลิ้งค์ด้านล่าง เพื่อทำการเข้าสู่ระบบ <u>https://hotel.unsleepbox.com/login</u> เข้าสู่ระบบด้วย Username และ Password ที่ทำการสมัครไว้

เข้าสู่ระบบ

| ชื่อผู้ใช้งาน หรือ อีเมล |             |  |  |  |  |  |
|--------------------------|-------------|--|--|--|--|--|
| รหัสผ่าน                 |             |  |  |  |  |  |
| Keep me signed in        |             |  |  |  |  |  |
| เข้าสู่ระบบ              | สมัครสมาชิก |  |  |  |  |  |
| Forgot you               | r password? |  |  |  |  |  |

# 2.1 เมนู โปรแกรมมอนิเตอร์ สำหรับเจ้าของ โรงแรม

เมื่อเข้าสู่ระบบแล้วจะมีบาร์เมนูด้านล่างแสดงขึ้นมา โดยมีทั้งหมด 7 เมนู

|    |                                                                                                    |                                                                                                 | <b>O</b>                                                                                                    |                                                                                                    | <b>P</b>                                                     |
|----|----------------------------------------------------------------------------------------------------|-------------------------------------------------------------------------------------------------|----------------------------------------------------------------------------------------------------|----------------------------------------------------------------------------------------------------|--------------------------------------------------------------|
| 1. | เมนูแดชบอร์ด: แสดงข้อมุ     มีการใช้งานไปแล้วกี่ชั่วโมง กี่ห้อง                                                                                                    | <b>ู</b> ลเรียลไทม์                                                                             | ณ ขณะนี้ว่ามีห้ก                                                                                                    | องไหนถูกใช้งา                                                                                         | นอยู่ และวันนี้                                              |
| 2. | <b>แต่ละครั้ง</b> (สำหรับบัญชีผู้ใช้ประเภทพ                                                                                                    | <b>ขก:</b> ใช้บันข์<br>เนักงานโรงเ                                                              | าึกการเช็คอินเชี<br>แรม จะสามารถเ                                                                                            | คเอาท์ของแขก<br>มองเห็นเมนูนี้เร                                                                      | ที่เข้าพักใน<br>ช่นกัน)                                      |
| 3. | เมนูจัดการห้องพัก: เมนูนี้จะ<br>บอกได้ว่าห้องพักนั้นๆ ถูกใช้งานล่าสุด                                                                                                    | ะแสดงจำนว<br>ดเมื่อไหร่                                                                         | งนห้องพักทั้งหม                                                                                                    | ดในโรงแรมขอ                                                                                           | เงคุณ และจะ                                                  |
| 4. | <ul> <li>เมนูรายงาน: มีรายงาน 3 แ</li> <li>รายงานห้องพักแบบภาพรวม</li> <li>รายงานห้องพักแบบแบบดูทีล</li> </ul>                                                                                                    | เบบ<br>ทั้งหมด<br>าะห้อง                                                                        | ້າວາວາມຢູ່ໃນເວນາທີ                                                                                                    | ເພື່ອຫຼັວນວ)                                                                                          |                                                              |
| 5. | <ul> <li>รายงานการเขตอนเขตเอาทข</li> <li>เมนูดั้งค่าระบบ: ใช้สำหรับ</li> <li>เพิ่มและแก้ไขราคาห้องพัก เช่</li> <li>เพิ่มและแก้ไขพนักงาน ใช้สำห</li> <li>เพิ่มและแก้ไข LINE Notify ห</li> <li>พัก ให้ทำการตั้งค่า LINE Not</li> <li>https://hotel.unsleepbox.com</li> </ul> | เองแชก (พน<br>่น ประเภทท่<br>หรับเพิ่มชื่อ<br>หากต้องการ<br>otify โดยสา<br><u>om/ตั้งค่า-li</u> | กาง านเบนคนบา<br>โปรแกรมมอนิเ<br>้องพักมี 2 แบบ<br>พนักงานลงไปให<br>รให้มีการแจ้งเตื<br>มารถดูวิธีการตั้<br><u>ne-notify</u> | มทกขอมูล)<br>ตอร์ โดยมี 3 ก<br>คือ ชั่วคราว แส<br>มโรงแรมของคุ<br>อนทางไลน์เมื่อ<br>ังค่าได้จากลิ้งคํ | ารตั้งค่า<br>งะ ค้างคืน<br>ณ<br>มีการเปิดห้อง<br>ด้านล่างนี้ |
| 6. | แมนูบัญชีผู้ใช้งาน: ใช้สำหรั                                                                                                    | รับแก้ไขข้อมุ                                                                                   | มูลส่วนตัว เช่น แ                                                                                                    | ก้ชื่อ รหัสผ่าน                                                                                       |                                                              |
| 7. | ออกจากระบบ                                                                                                    |                                                                                                 |                                                                                                    |                                                                                                    |                                                              |

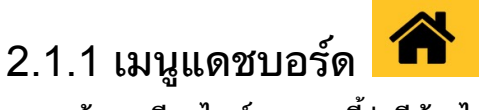

แสดงข้อมูลเรียลไทม์ ณ ขณะนี้ว่ามีห้องไหนถูกใช้งานอยู่ และวันนี้มีการใช้งานไปแล้วกี่ชั่วโมง กี่ห้อง <u>ตัวอย่างการแสดงข้อมูลหน้าแดชบอร์ด</u>

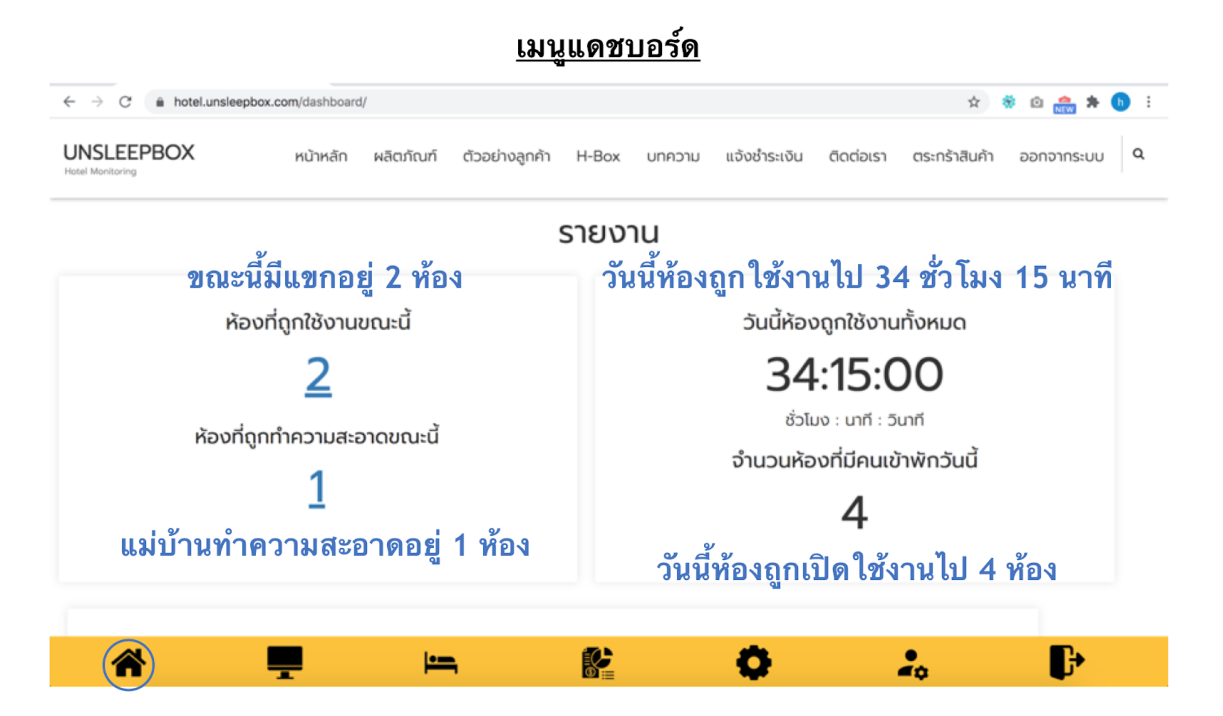

<u>กราฟรายงานการเข้าพัก</u>

\* แกน x คือ วันที่

\* แกน y คือจำนวนชั่วโมงการใช้งานห้องพัก

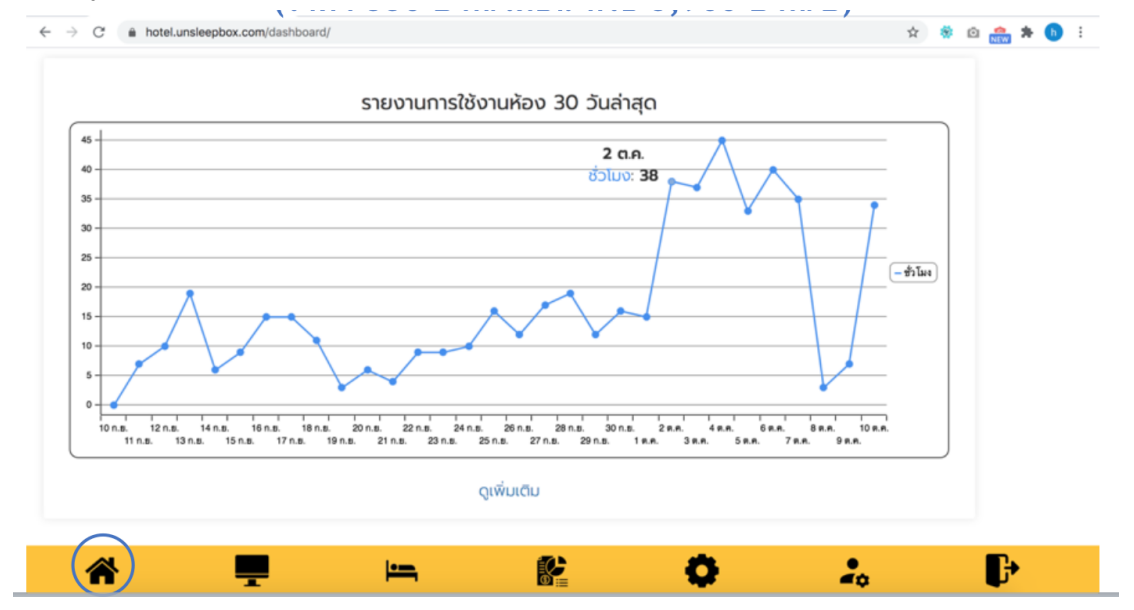

2.1.2 เมนูบันทึกการเข้าพักของแขก 💻 ้ใช้บันทึกการเช็คอินเช็คเอาท์ของแขกที่เข้าพักในแต่ละครั้ง (สำหรับบัญชีผู้ใช้ประเภทพนักงานโรงแรม จะสามารถมองเห็นเมนูนี้เช่นกัน)

\* ดูวิธีการใช้งานได้จากหัวข้อ 3.2.1 เมนูบันทึกการเข้าพักของแขก

### |•**--**, 2.1.3 เมนูจัดการห้องพัก

เมนูนี้จะแสดงจำนวนห้องพักทั้งหมดในโรงแรมของคุณ และจะบอกได้ว่าห้องพักนั้นๆ ถูกใช้งานล่าสุด เมื่อไหร่

**ตั้งชื่อโรงแรม:** คุณสามารถตั้งชื่อโรงแรมและรีสอร์ทลงไปในระบบได้ เพื่อให้ง่ายแก่การดูข้อมูลหากคุณ มีหลาย Account

**ดูการเคลื่อนไหวล่าสุด:** แสดงรายชื่อห้องพักทั้งหมดที่มี พร้อมทั้งแสดงเวลาที่ H-Box ส่งข้อมูลมา ้อั้พเดทล่าสุดเมื่อไหร่ หรือห้องนี้มีคนเข้าพักล่าสุดเมื่อไหร่นั่นเอง

**ลบข้อมูลท้องพัก:** คุณสามารถลบข้อมูลห้องพักได้ โดยกดปุ่มลบทางขวามือ แต่เมื่อลบแล้วจะไม่สามารถ ้ กู้คืนข้อมูลการใช้ห้องพักของห้องนั้นได้อีก ใช้เมื่อคุณแน่ใจ<sup>้</sup>ว่าต้องการลบข้อมูลเท่านั้น

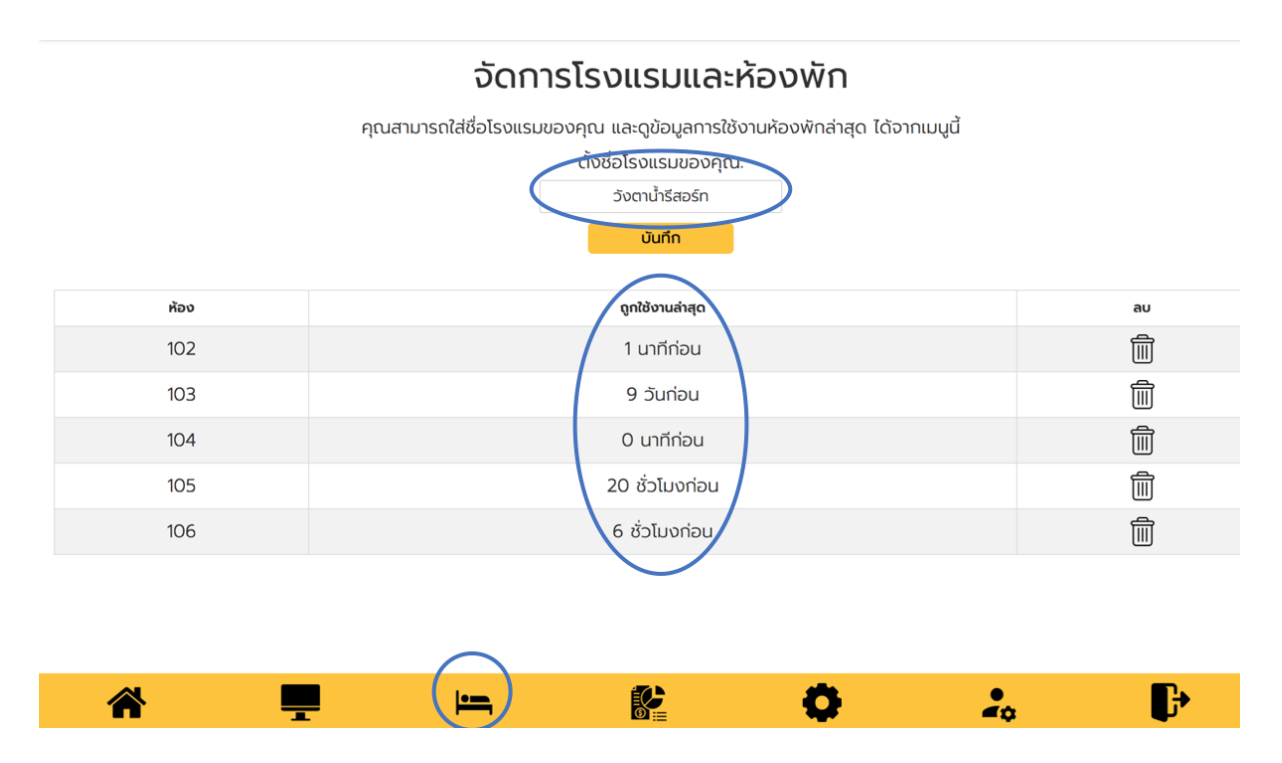

# 2.1.4 เมนูรายงาน 😰

มีรายงาน 3 แบบ

- รายงานห้องพักแบบภาพรวมทั้งหมด
- รายงานห้องพักแบบแบบดูทีละห้อง
- รายงานการเช็คอินเช็คเอาท์ของแขก (พนักงานเป็นคนบันทึกข้อมูล)

### 2.1.4.1 รายงานห้องพักแบบภาพรวมทั้งหมด

รายงานตัวนี้จะแสดงข้อมูลแบบภาพรวมทั้งหมดของโรงแรมโดยแสดงข้อมูลการเปิดใช้งานทุกห้อง โดย สามารถออกรายงานเป็น excel ได้

#### ดูรายงาน

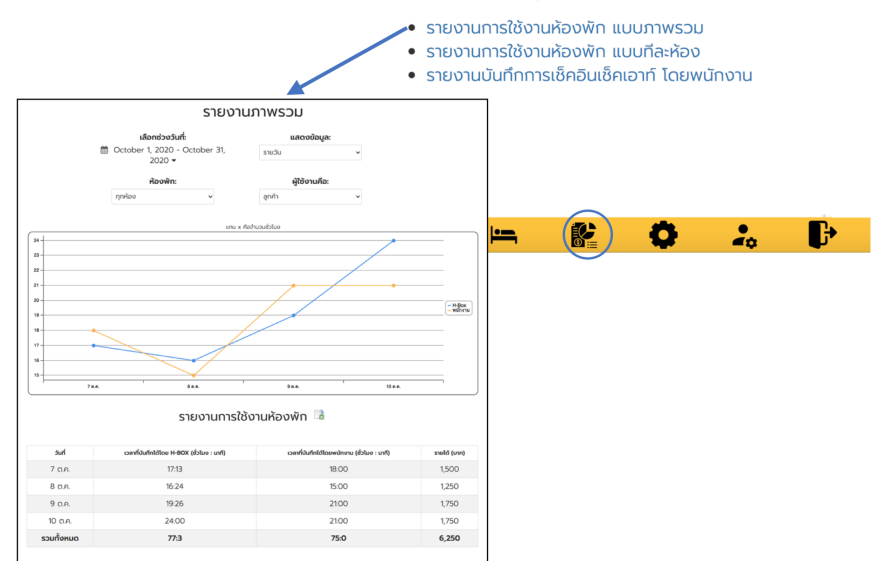

#### <u>ตัวกรองข้อมูลของรายงานมีดังนี้</u>

ช่วงวันที่: คุณสามารถเลือกดูรายงานตามช่วงวันที่ได้ เช่น วันนี้, เมื่อวาน หรือ 7 วันล่าสุด แสดงข้อมูล: เลือกการแสดงข้อมูล โดยให้แสดงเป็นข้อมูลรายวัน รายเดือน หรือรายปี ห้องพัก: ค่าเริ่มต้นจะเป็นการแสดงข้อมูลของทุกห้องพักรวมกัน คุณสามารถเลือกให้รายงานแสดงข้อมูล แค่เฉพาะห้องที่ต้องการได้ เช่น 101, 102 หรือ 103

**ผู้ใช้งานคือ:** เลือกเพื่อแสดงรายงานการใช้งานห้องพักของลูกค้าเท่านั้น หรือให้แสดงข้อมูลการเข้า ทำความสะอาดของแม่บ้าน สำหรับ H-Box รุ่น Plus จะสามารถแยกข้อมูลลูกค้าและแม่บ้านออกจา กกันได้ ข้อมูลจึงไม่ปนกัน

\* การเลือกตั้วกรองข้อมูลในส่วนนี้ จะมีผลกับการแสดงผลรายงานในหน้านี้ทั้งหมด

#### รายงานภาพรวม

| เลือกช่วงวันที่:                          | แสดงข้อมู   | ละ         |
|-------------------------------------------|-------------|------------|
| December 1, 2020 - December<br>31, 2020 ▼ | รายวัน      | •          |
| ห้องพัก:                                  | ผู้ใช้งานคื | <b>D</b> : |
| ทุกห้อง 🔹                                 | ลูกค้า      | •          |

#### <u>กราฟแสดงข้อมูลเทียบกันระหว่าง H-Box และ พนักงาน</u>

เส้นสีฟ้า คือ จำนวนชั่วโมงที่ H-Box บันทึกได้จากการที่ห้องพักถูกเปิดใช้งาน (เมื่อมีการเสียบคีย์แท็ก) เส้นสีเหลือง คือ จำนวนชั่วโมงที่ได้จากการที่พนักงานทำการบันทึกการเข้าพักของแขก (ดูเพิ่มเติมได้จากหัวข้อ 3.2.1 เมนูบันทึกการเข้าพักของแขก) แกน x คือจำนวนชั่วโมง แกน y คือช่วงเวลา

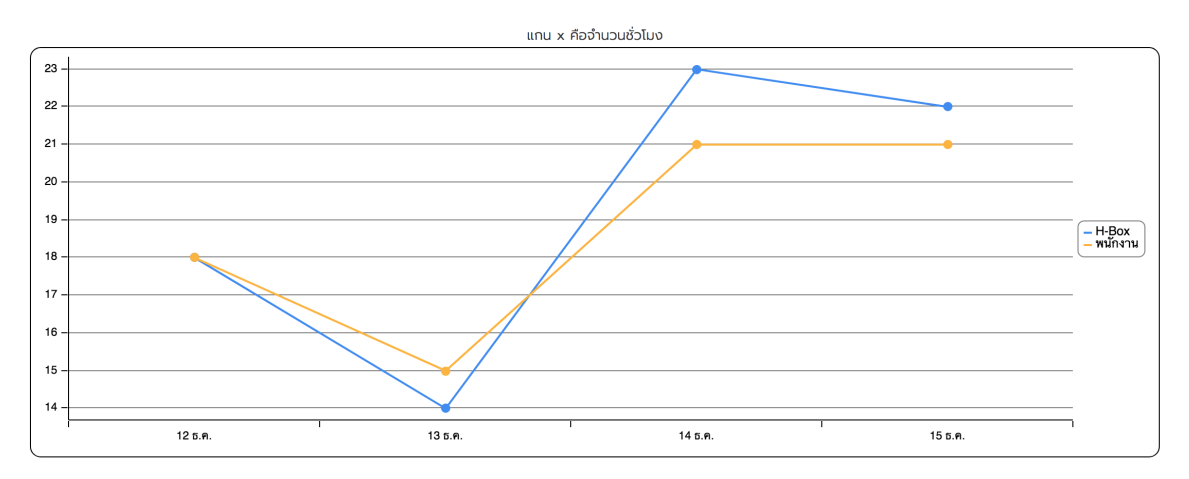

#### <u>รายงานการใช้งานห้องพัก</u>

รายงานแสดงข้อมูลภาพรวม โดยแสดงข้อมูลแต่ละวัน

วันที่: ช่วงวันที่ที่เราต้องการให้รายงานแสดง

**เวลาที่บันทึกได้โดย H-Box (ชั่ว โมง: นาที):** หมายถึงจำนวนเวลาที่ H-Box บันทึกได้จากการที่ห้องนั้นๆ มีแขกอยู่ในห้องพัก หรือมีการเสียบคีย์แท็ก

**เวลาที่บันทึกได้โดยพนักงาน (ชั่วโมง: นาที):** ข้อมูลนี้มาจากการที่พนักงานทำการบันทึกการเข้าพักของ แขก (ดูเพิ่มเติมได้จากหัวข้อ 3.2.1 เมนูบันทึกการเข้าพักของแขก) โดยที่ระบบคำนวณจำนวนเวลามา จากเวลาการเช็คอินและเช็คเอาท์ แล้วนำมาแสดงเปรียบเทียบกับข้อมูลของ H-Box ให้ดูแบบอัตโนมัติ **รายได้ (บาท):** ข้อมูลนี้มาจากการที่พนักงานทำการบันทึกการเข้าพักของแขก โดยพนักงานเป็นผู้ใส่ ข้อมูลรายได้ต่อห้อง แล้วระบบแสดงออกมาเป็นรายงานให้ดู

\* สามารถออกรายงานเป็น excel ได้โดยกดปุ่ม 🗖

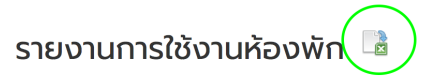

| วันที่     | เวลาที่บันทึกได้โดย H-BOX (ชั่วโมง : นาที) | เวลาที่บันทึกได้โดยพนักงาน (ชั่วโมง : นาที) | รายได้ (บาท) |
|------------|--------------------------------------------|---------------------------------------------|--------------|
| 12 s.n.    | 18:00                                      | 18:00                                       | 1,500        |
| 13 s.n.    | 14:05                                      | 15:00                                       | 1,250        |
| 14 ธ.ค.    | 22:54                                      | 21:00                                       | 1,750        |
| 15 s.n.    | 21:32                                      | 21:00                                       | 1,750        |
| รวมทั้งหมด | 76:31                                      | 75:0                                        | 6,250        |

### <u>รายงานแยกตามห้องพัก</u>

รายงานแสดงข้อมูล โดยแสดงข้อมูลแยก ให้ดูแต่ละห้อง

### ห้อง: ห้องพักทั้งหมดที่เราต้องการให้แสดง

**เวลาที่บันทึกได้โดย H-Box (ชั่ว โมง: นาที):** หมายถึงจำนวนเวลาที่ H-Box บันทึกได้จากการที่ห้องนั้นๆ มีแขกอยู่ในห้องพัก หรือมีการเสียบคีย์แท็ก

เวลาที่บั<sup>้</sup>นทึกได้โดยพนักงาน (ชั่วโมง: นาที): ข้อมูลนี้มาจากการที่พนักงานทำการบันทึกการเข้าพักของ แขก (ดูเพิ่มเติมได้จากหัวข้อ 3.2.1 เมนูบันทึกการเข้าพักของแขก) โดยที่ระบบคำนวณจำนวนเวลามา จากเวลาการเช็คอินและเช็คเอาท์ แล้วนำมาแสดงเปรียบเทียบกับข้อมูลของ H-Box ให้ดูแบบอัตโนมัติ รายได้ (บาท): ข้อมูลนี้มาจากการที่พนักงานทำการบันทึกการเข้าพักของแขก โดยพนักงานเป็นผู้ใส่ ข้อมูลรายได้ต่อห้อง แล้วระบบแสดงออกมาเป็นรายงานให้ดู

\* สามารถออกรายงานเป็น excel ได้โดยกดปุ่ม 🗖

### รายงานแยกตามห้องพัก 🕒

| ห้อง       | เวลาที่บันทึกได้โดย H-BOX (ชั่วโมง : นาที) | เวลาที่บันทึกได้โดยพนักงาน (ชั่วโมง : นาที) | รายได้ (บาท) |
|------------|--------------------------------------------|---------------------------------------------|--------------|
| 101        | 29:31                                      | 30:00                                       | 2,500        |
| 102        | 23:00                                      | 24:00                                       | 2,000        |
| 103        | 24:00                                      | 21:00                                       | 1,750        |
| รวมทั้งหมด | 76:31                                      | 75:0                                        | 6,250        |

### <u>ตัวอย่างการวิเคราะห์ข้อมูลจากกราฟ</u>

ตามปกติแล้วจำนวนเวลา<sup>ท</sup>ี่บันทึกได้ จาก H-Box และจากพนักงานจะต้อง ใกล้เคียงกัน อาจมีการเหลื่อม กันนิดหน่อย แต่หากต่างกันมากเกินไปอาจจะเกิดสิ่งผิดปกติได้

กรณีปกติ: เกิดจาก H-Box และพนักงานบันทึกข้อมูลได้ตรงกัน

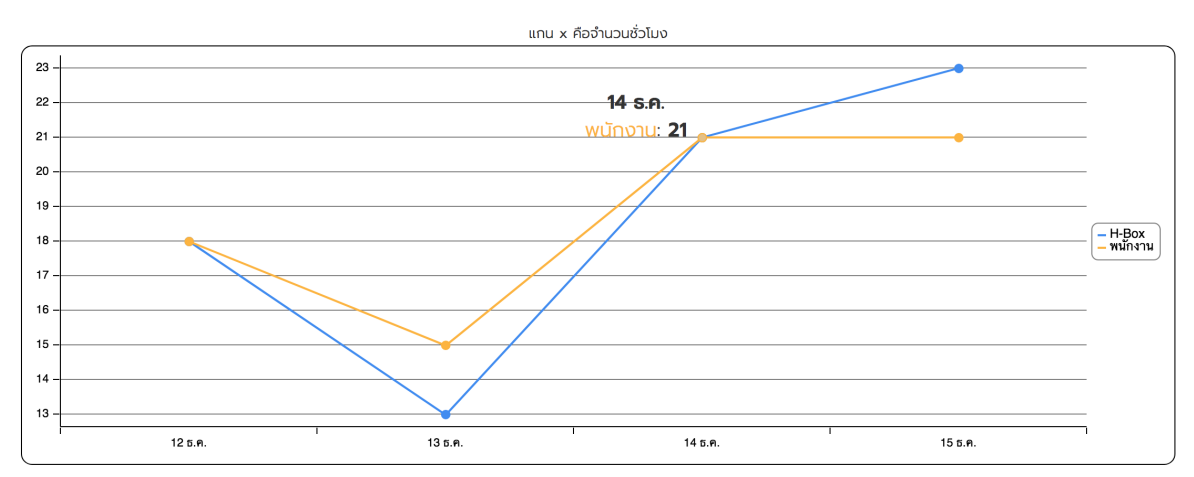

• กรณี H-Box บันทึกได้น้อยกว่าพนักงาน: อาจเกิดจากลูกค้าออกก่อนเวลาเช็คเอาท์

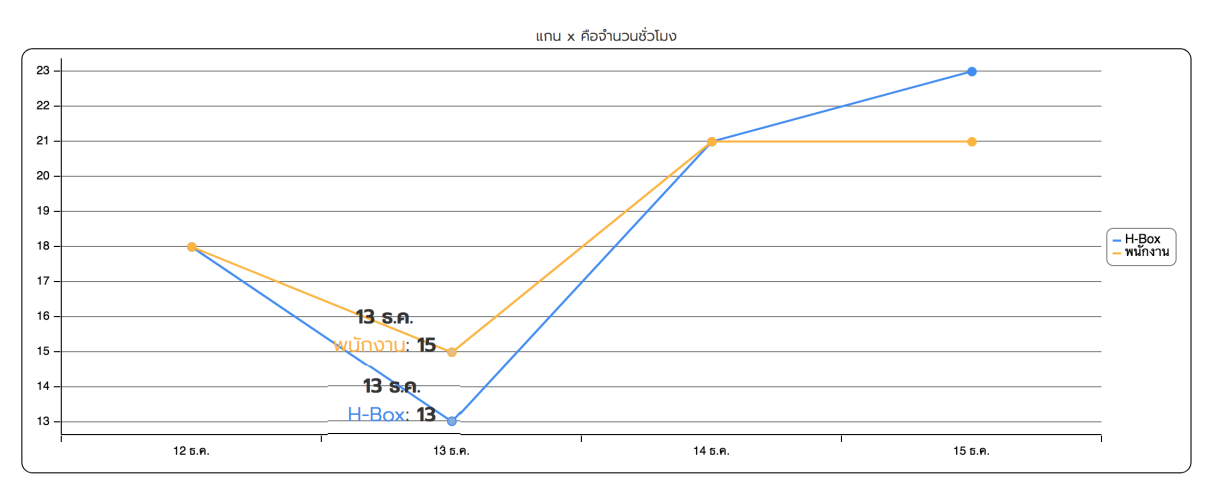

 กรณีพนักงานบันทึกได้น้อยกว่า H-Box: หากต่างกันมากอาจเกิดสิ่งผิดปกติขึ้น เช่น พนักงาน อาจลืมบันทึกข้อมูล หรือพนักงานอาจแอบเปิดห้องพักให้แขก

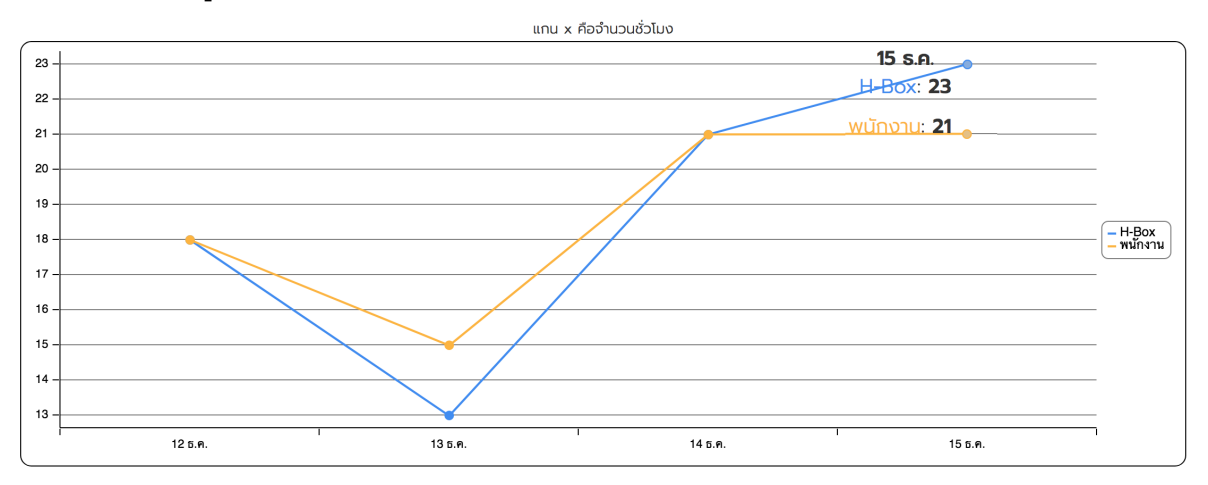

\* ข้อมูลที่ได้จาก H-Box รุ่น Plus จะแยกลูกค้าและแม่บ้านได้ ดังนั้นข้อมูลจะไม่ปนกัน

### 2.1.4.2 รายงานห้องพักแบบแสดงทีละห้อง

รายงานตัวนี้ใช้เมื่อต้องการดูการใช้งานห้องพักแบบละเอียด ทีละห้องและทีละวัน

### ดูรายงาน

- รายงานการใช้งานห้องพัก แบบภาพรวม
- รายงานการใช้งานห้องพัก แบบทีละห้อง
- รายงานบันทึกการเช็คอินเช็คเอาท์ โดยพนักงาน

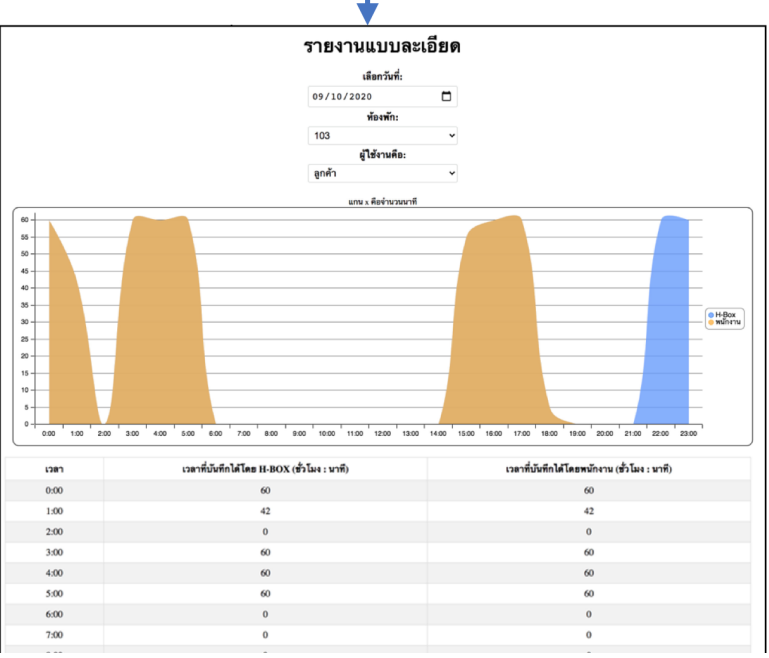

<u>ตัวกรองข้อมูลของรายงานมีดังนี้</u> วั**นที่:** เลือกดูข้อมูลเฉพาะ ณ วันนั้นๆ ห้องพัก: เลือกดูข้อมูลห้องพักนั้นๆ ผู้ใช้งาน: มีลูกค้าและแม่บ้านให้เลือก \* สำหรับ H-Box รุ่น Plus จะสามารถดูข้อมูลแม่บ้านได้

# รายงานแบบละเอียด

### เลือกวันที่:

| 12 / 14 / 2020 | $\boldsymbol{\otimes}$ |
|----------------|------------------------|
| ห้องเ          | พัก:                   |
| 101            | •                      |
| ผู้ใช้งา       | นคือ:                  |
| ลูกค้า         | •                      |

<u>กราฟแสดงข้อมูลเทียบกันระหว่าง H-Box และ พนักงาน</u> เส้นสีฟ้า คือ จำนวนชั่วโมงที่ H-Box บันทึกได้จากการที่ห้องพักถูกเปิดใช้งาน เส้นสีเหลือง คือ จำนวนชั่วโมงที่ได้จากการที่พนักงานทำการบันทึกการเข้าพักของแขก (ดูเพิ่มเติมได้จากหัวข้อ 3.2.1 เมนูบันทึกการเข้าพักของแขก) แกน x คือ จำนวนนาที แกน y คือ เวลาแต่ละชั่วโมงใน 1 วัน

### \* ตัวอย่างกราฟนี้ แสดงว่าข้อมูลจากพนักงานและ H-Box เท่ากันจึงซ้อนทับกันพอดี

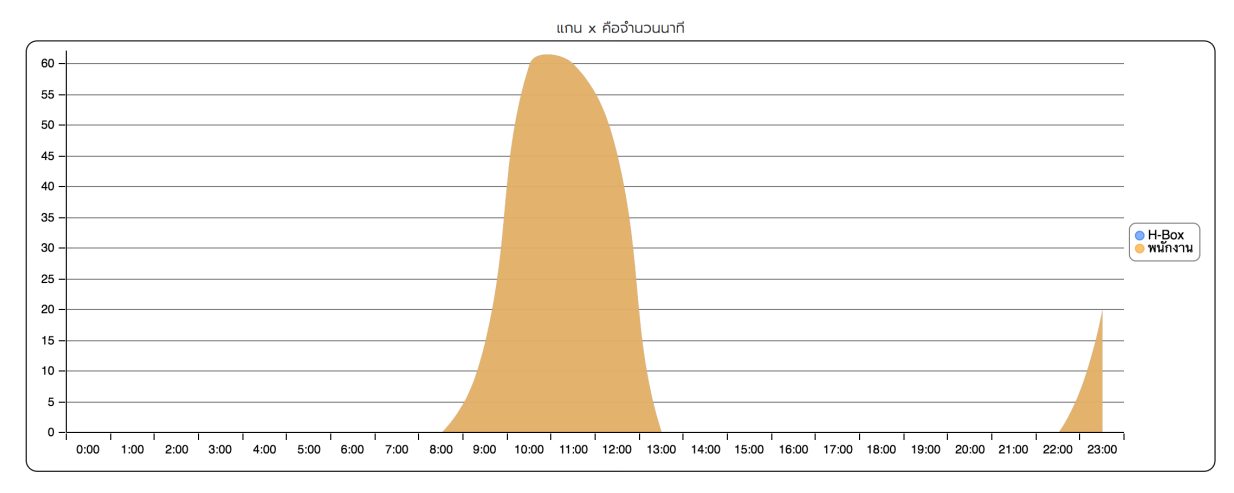

<u>รายงานแยกตามชั่ว โมง</u>

**เวลา:** ช่วงเวลา 24 ชั่วโมง ณ วันนั้นๆ

**เวลาที่บันทึกได้โดย H-Box (นาที):** หมายถึงจำนวนเวลาที่ H-Box บันทึกได้จากการที่ห้องนั้นๆ มีแขก อยู่ในห้องพัก หรือมีการเสียบคีย์แท็ก

**เวล<sup>ิ</sup>าที่บันทึกได้โดยพนักงาน (นาที):** ข้อมูลนี้มาจากการที่พนักงานทำการบันทึกการเข้าพักของแขก (ดู เพิ่มเติมได้จากหัวข้อ 3.2.1 เมนูบันทึกการเข้าพักของแขก) โดยที่ระบบคำนวณจำนวนเวลามาจากเวลา การเช็คอินและเช็คเอาท์ แล้วนำมาแสดงเปรียบเทียบกับข้อมูลของ H-Box ให้ดูแบบอัตโนมัติ

| ເວລາ       | เวลาที่บันทึกได้โดย H-BOX (ชั่วโมง : นาที) | เวลาที่บันทึกได้โดยพนักงาน (ชั่วโมง : นาที) |
|------------|--------------------------------------------|---------------------------------------------|
| 0:00       | 0                                          | 0                                           |
| 1:00       | 0                                          | 0                                           |
| 2:00       | 0                                          | 0                                           |
| 3:00       | 0                                          | 0                                           |
| 4:00       | 0                                          | 0                                           |
| 5:00       | 0                                          | 0                                           |
| 6:00       | 0                                          | 0                                           |
| 7:00       | 0                                          | 0                                           |
| 8:00       | 0                                          | 0                                           |
| 9:00       | 15                                         | 15                                          |
| 10:00      | 60                                         | 60                                          |
| 11:OO      | 60                                         | 60                                          |
| 12:00      | 45                                         | 45                                          |
| 13:00      | 0                                          | 0                                           |
| 14:00      | 0                                          | 0                                           |
| 15:00      | 0                                          | 0                                           |
| 16:00      | 0                                          | 0                                           |
| 17:00      | 0                                          | 0                                           |
| 18:00      | 0                                          | 0                                           |
| 19:00      | 0                                          | 0                                           |
| 20:00      | 0                                          | 0                                           |
| 21:00      | 0                                          | 0                                           |
| 22:00      | 0                                          | 0                                           |
| 23:00      | 20                                         | 20                                          |
| รวมทั้งหมด | 3 ชั่วโมง 20 นาที                          | 3 ชั่วโมง 20 นาที                           |

### ้ตัวอย่างข้างต้นเป็นรายงานที่ปกติ เพราะ H-Box บันทึกข้อมูลได้เท่ากับพนักงาน

<u>ด้วอย่างรายงานที่ผิดปกติ</u> หากมีกราฟสีฟ้าเกิดขึ้น แสดงว่าพบข้อมูลจาก H-Box แต่ไม่พบข้อมูลจากพนักงาน จากตัวอย่างจะพบว่า ช่วงเวลา 23:00 มีการเปิด ใช้งานห้องพัก 60 นาที แต่พนักงานไม่บันทึกข้อมูล

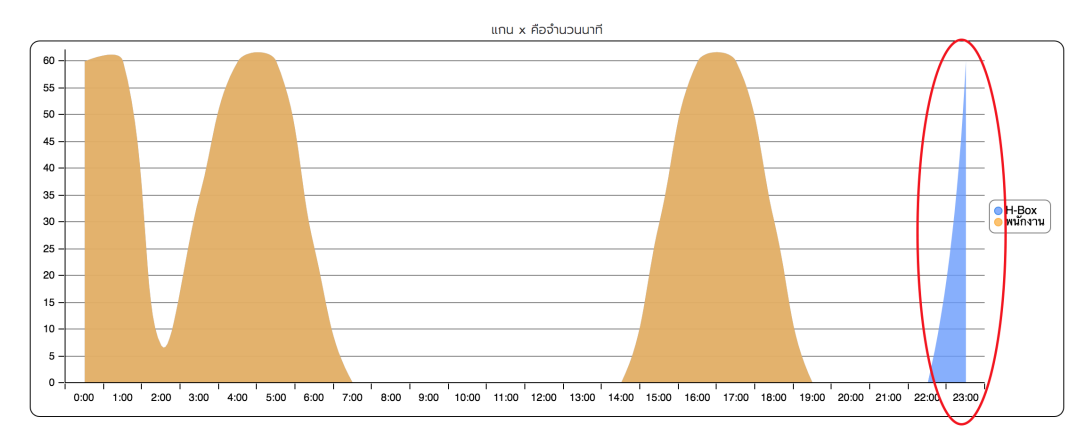

| เวลา       | เวลาที่บันทึกได้โดย H-BOX (ชั่วโมง : นาที) | เวลาที่บันทึกได้โดยพนักงาน (ชั่วโมง : นาที) |
|------------|--------------------------------------------|---------------------------------------------|
| 0:00       | 60                                         | 60                                          |
| 1:00       | 60                                         | 60                                          |
| 2:00       | 7                                          | 7                                           |
| 3:00       | 35                                         | 35                                          |
| 4:00       | 60                                         | 60                                          |
| 5:00       | 60                                         | 60                                          |
| 6:00       | 25                                         | 25                                          |
| 7:00       | 0                                          | 0                                           |
| 8:00       | 0                                          | 0                                           |
| 9:00       | 0                                          | 0                                           |
| 10:00      | 0                                          | 0                                           |
| 11:00      | 0                                          | 0                                           |
| 12:00      | 0                                          | 0                                           |
| 13:00      | 0                                          | 0                                           |
| 14:00      | 0                                          | 0                                           |
| 15:00      | 30                                         | 30                                          |
| 16:00      | 60                                         | 60                                          |
| 17:00      | 60                                         | 60                                          |
| 18:00      | 30                                         | 30                                          |
| 19:00      | 0                                          | 0                                           |
| 20:00      | 0                                          | 0                                           |
| 21:00      | 0                                          | 0                                           |
| 22:00      | 0                                          | 0                                           |
| 23:00      | 60                                         | 0                                           |
| รวมทั้งหมด | 9 ชั่วโมง 7 นาที                           | 8 ชั่วโมง 7 นาที                            |

ช่วงเวลาระหว่าง H-Box และพนักงานต่างกันถึง 1 ชั่วโมง แสดงว่าผิดปกติ

## 2.1.4.3 รายงานบันทึกการเช็คอินเช็คเอาท์โดยพนักงาน

### รายงานนี้ใช้ดูข้อมูลที่พนักงานบันทึกการเข้าพักของแขก ดูรายงาน

- รายงานการใช้งานห้องพัก แบบภาพรวม
- รายงานการใช้งานห้องพัก แบบทีละห้อง
- รายงานบันทึกการเช็คอินเช็คเอาท์ โดยพนักงาน

|                                                                     |                                                        |                                                                                        | รายงานเช็ค                                                                                                    | าอินเช็คเส                                                                                  | อาท์                                                              |                                    |          |                                                   |                                            |
|---------------------------------------------------------------------|--------------------------------------------------------|----------------------------------------------------------------------------------------|----------------------------------------------------------------------------------------------------|---------------------------------------------------------------------------------------------|-------------------------------------------------------------------|------------------------------------|----------|---------------------------------------------------|--------------------------------------------|
| คุณสามารถดูรายงานที่พนักงานบันทึกการเช็คอินเช็คเอาท์ของแขกได้ที่นี่ |                                                        |                                                                                        |                                                                                                    |                                                                                             | ได้ที่นี่                                                         |                                    |          |                                                   |                                            |
|                                                                     |                                                        | เลือกข                                                                                 | ช่วงวันที่:                                                                                                    | สถานะ:                                                                                      |                                                                   |                                    |          |                                                   |                                            |
|                                                                     |                                                        | Octob                                                                                  | er 1, 2020 -                                                                                                    | ทั้งหมด                                                                                     |                                                                   | ~                                  |          |                                                   |                                            |
| October 31, 2020 -                                                  |                                                        |                                                                                        |                                                                                                    |                                                                                             |                                                                   |                                    |          |                                                   |                                            |
|                                                                     |                                                        |                                                                                        |                                                                                                    |                                                                                             |                                                                   |                                    |          |                                                   |                                            |
|                                                                     |                                                        |                                                                                        | ค้นหา                                                                                                    |                                                                                             |                                                                   |                                    |          |                                                   |                                            |
| ห้องพัก                                                             | ประเภท                                                 | เช็คอิน                                                                                | เอ็กเอาก์                                                                                                    | ระยะเวลาใช้งาน                                                                              | สถานะ                                                             | ค่าห้อง                            | หมายเหตุ | ผู้บันทึก                                         | ผู้แก้ไข                                   |
| <del>ห้องพัก</del><br>102                                           | ປ <del>ຣະເກກ</del><br>ชັ່ວคราว                         | เอ็คอิน<br>2020-10-10 21:08                                                            | คันหา<br>เอ็คเอาก์<br>2020-10-11 00:08                                                                                            | ระยะเวลาใช้งาน<br>3 ชั่วโมง                                                                 | <b>สถานะ</b><br>ใช้งานเสร็จ                                       | ศาสอง<br>250                       | нитвинд  | ผู้บันทึก<br>demo2                                | ผู้แก้ไข<br>demoi                          |
| <b>наойп</b><br>102<br>101                                          | <b>ประเภท</b><br>ชั่วคราว<br>ชั่วคราว                  | <mark>เอ็คอิน</mark><br>2020-10-10 21:08<br>2020-10-10 21:05                           | <mark>เอิกเอาท์</mark><br>2020-10-11 00:08<br>2020-10-11 00:05                                                                    | ระยะเวลาใช้งาน<br>3 ชั่วไมง<br>3 ชั่วไมง                                                    | สถานะ<br>ใช้งานเสร็จ<br>ใช้งานเสร็จ                               | <del>ศำคือง</del><br>250<br>250    | หมายเหตุ | <mark>දුරාග්ත</mark><br>demo2<br>demo2            | <del>ຢູ່ແກ້ໄປ</del><br>demo2<br>demo2      |
| <b>нъочіп</b><br>102<br>101<br>101                                  | <b>ປຣະເກກ</b><br>ชັ່ວคราว<br>ชັ່ວคราว<br>ชั่วคราว      | <u>เอ็กอิน</u><br>2020-10-10 21:08<br>2020-10-10 21:05<br>2020-10-10 14:58             | <del>เอ็กเอาท์</del><br>2020-10-11 00:08<br>2020-10-11 00:05<br>2020-10-10 17:58                                                  | <ul> <li>ระยะเวลาใช้งาน</li> <li>3 ชั่วโมง</li> <li>3 ชั่วโมง</li> <li>3 ชั่วโมง</li> </ul> | สถานะ<br>ใช้งานเสร็จ<br>ใช้งานเสร็จ<br>ใช้งานเสร็จ                | ศาสอง<br>250<br>250                | หมายเหตุ | <mark>မွဲပဲ။fin</mark><br>demo2<br>demo2<br>demo2 | <del>ปุ่นกับ</del><br>demo<br>demo         |
| <b>Norman</b><br>102<br>101<br>101<br>101                           | ประเภท<br>ชั่วคราว<br>ชั่วคราว<br>ชั่วคราว<br>ชั่วคราว | เลิกอน<br>2020-10-10 21:08<br>2020-10-10 21:05<br>2020-10-10 14:58<br>2020-10-10 14:58 | Bum           Libnewi           2020-10-11 00:08           2020-10-11 00:05           2020-10-10 17:58           2020-10-10 17:58 | ຣະຍະເວລາາໃຫ້ຫາມ<br>3 ຮັ່ວໂມດ<br>3 ຮັ່ວໂມດ<br>3 ຮັ່ວໂມດ<br>3 ຮັ່ວໂມດ                         | สถานะ<br>ใช้งานเสร็จ<br>ใช้งานเสร็จ<br>ใช้งานเสร็จ<br>ใช้งานเสร็จ | нілію»<br>250<br>250<br>250<br>250 | หมายเหตุ | yðurfin<br>demo2<br>demo2<br>demo2                | iguñte<br>demoi<br>demoi<br>demoi<br>demoi |

<u>ตัวกรองข้อมูลของรายงานมีดังนี้</u> ช่วงวันที่: เลือกช่วงวันที่ ที่คุณต้องการดูรายงาน สถานะ: สถานะห้องพัก ค่าเริ่มต้นจะเป็นแสดงทั้งหมด สามารถเลือกแสดงสถานะ ไม่ว่าง, ใช้งานเสร็จ แล้ว และยกเลิก

## รายงานเช็คอินเช็คเอาท์

้คุณสามารถดูรายงานที่พนักงานบันทึกการเช็คอินเช็คเอาท์ของแขกได้ที่นี่

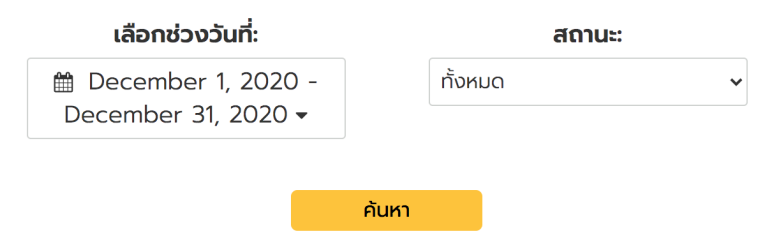

<u>รายงานบันทึกการเข้าพัก</u>

รายงานนี้ได้มาจากการที่พนักงานทำการบันทึกการเข้าพักของแขก (3.2.1 เมนูบันทึกการเข้าพักของ แขก)

| ห้องพัก | ประเภท   | เช็คอิน          | ເช็คເอาท์        | ระยะเวลาใช้งาน | สถานะ       | ค่าห้อง | หมายเหตุ | ผู้บันทึก | ผู้แก้ไข | au |
|---------|----------|------------------|------------------|----------------|-------------|---------|----------|-----------|----------|----|
| 102     | ชั่วคราว | 2020-12-15 20:48 | 2020-12-15 23:48 | 3 ชั่วโมง      | ใช้งานเสร็จ | 250     |          | demo2     | demo2    |    |
| 101     | ชั่วคราว | 2020-12-15 20:45 | 2020-12-15 23:45 | 3 ชั่วโมง      | ใช้งานเสร็จ | 250     |          | demo2     | demo2    | Ē  |
| 101     | ชั่วคราว | 2020-12-15 14:38 | 2020-12-15 17:38 | 3 ชั่วโมง      | ใช้งานเสร็จ | 250     |          | demo2     | demo2    | Î  |
| 102     | ชั่วคราว | 2020-12-15 14:38 | 2020-12-15 17:38 | 3 ชั่วโมง      | ใช้งานเสร็จ | 250     |          | demo2     | demo2    | Î  |
| 101     | ชั่วคราว | 2020-12-15 10:15 | 2020-12-15 13:15 | 3 ชั่วโมง      | ใช้งานเสร็จ | 250     |          | demo2     | demo2    | Î  |
| 103     | ชั่วคราว | 2020-12-15 09:45 | 2020-12-15 12:45 | 3 ชั่วโมง      | ใช้งานเสร็จ | 250     |          | demo2     | demo2    | Î  |
| 102     | ชั่วคราว | 2020-12-15 09:18 | 2020-12-15 12:18 | 3 ชั่วโมง      | ใช้งานเสร็จ | 250     |          | demo2     | demo2    | Î  |
| 102     | ชั่วคราว | 2020-12-14 23:48 | 2020-12-15 02:48 | 3 ชั่วโมง      | ใช้งานเสร็จ | 250     |          | demo2     | demo2    | Î  |

# 2.1.5 เมนูตั้งค่าระบบ 🏼 🏵

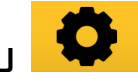

### 2.1.5.1 เพิ่มและแก้ไขราคาห้องพัก

ระบบจะใส่ค่าเริ่มต้นโดยมีข้อมูล ชั่วคราว และ ค้างคืน มาให้ แต่คุณสามารถแก้ไขประเภทห้องพัก ราคาห้องพัก และจำนวนชั่ว โมงการเข้าพัก ได้จากเมนูนี้

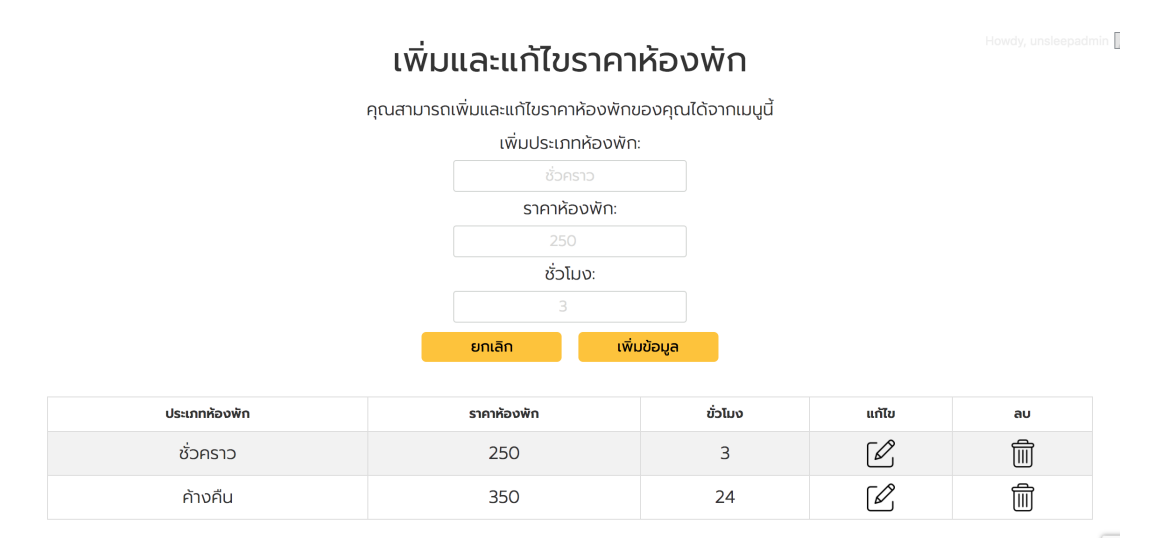

### 2.1.5.2 เพิ่มและแก้ไขพนักงาน

้คุณสามารถเพิ่มหรือลบพนักงานได้จากเมนูนี้ โดยทำตามขั้นตอนดังนี้ การเพิ่มพนักงาน

- สร้างบัญชีพนักงาน ดูหัวข้อ 3.1 วิธีสร้างบัญชีผู้ใช้งานสำหรับพนักงาน •
- ้เมื่อได้ชื่อผู้ใช้ของพนั๊กงานนั้นๆ (Username) มาแล้ว ให้ใส่ลงไปในช่อง เพิ่มพนักงาน แล้ • ้วกดปุ่ม "เพิ่มข้อมูล"

## เพิ่มและแก้ไขพนักงาน

คุณสามารถเพิ่มและแท้ไขพนักงานในโรงแรมของคุณได้จากเมนูนี้

| เพิ่มพ            |                            |     |  |
|-------------------|----------------------------|-----|--|
| ชื่อผู้ใช้ของพเ   | ชื่อผู้ใช้ของพนักงานของคุณ |     |  |
| ยกเลิก            | เพิ่มข้อ                   | มูล |  |
| ชื่อผู้ใช้พนักงาน |                            | au  |  |
| demo2             |                            |     |  |

\* บัญชีประเภทพนักงานจะสามารถเห็นแค่เมนูบันทึกข้อมูลการเข้าพักของแขกเท่านั้น

### 2.1.5.3 เพิ่มและแก้ไข LINE Notify

คุณสามารถรับการแจ้งเตือนผ่านทาง LINE ได้ โดยขอ LINE Notify Token แล้วนำ Token ที่ได้มา บันทึกลงในเมนูนี้ ดูวิธีการขอ LINE Notify Token ได้จากหัวข้อที่ 4. การรับข้อความแจ้งเตือนจาก LINE Notify

# เพิ่มและแก้ไข LINE Notify

กรุณาใส่ LINE Notify Token เพื่อให้คุณจะได้รับการแจ้ง เตือนต่างๆ ทาง LINE เมื่อเกิดเหตุการณ์ต่อไปนี้

- เมื่อมีการเข้าใช้งานห้องพัก
- เมื่อมีการใช้งานห้องพักเกินเวลาที่กำหนดในระบบ
- เมื่อมีการแอบใช้งานห้องพักโดยที่ไม่ลงบันทึกในระบบ

LINE Notify Token: ADNji43RrAsl26ljmZR5OZvbjl5Ub1iNE\*\*\*\*\*\* บันทึก \*หากไม่ต้องการรับการแจ้งเตือน ให้ทำการลบ Token ออกแล้วบันทึกใหม่

วิธีขอ Token สำหรับ LINE Notify

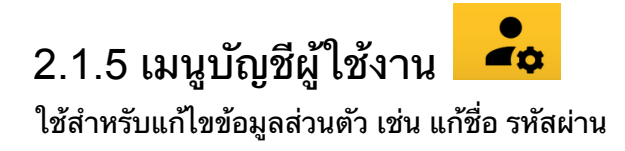

#### ប៊្សថី់ស៊ូវៃ

|   |                 |   | ชื่อผู้ใช้:<br>สิทธิ์ผู้ใช้งาน: <b>เจ้าของโรงแรม</b><br>คุณใช้งานเวอร์ชั่นฟรี สามารถดูข้อมูลย้อนหลังได้ 7 วัน |
|---|-----------------|---|----------------------------------------------------------------------------------------------------|
|   |                 |   | Account<br>Username                                                                                           |
|   | View profile    |   | First Name                                                                                                    |
| - | Account         | > |                                                                                                    |
| * | Change Password | > | Last Name                                                                                                    |
|   | Privacy         | > |                                                                                                    |
| ⑪ | Delete Account  | > | E-mail Address                                                                                                |
|   |                 |   |                                                                                                    |

# 2.2 การใช้งานบัตรแม่บ้าน

สำหรับ H-Box Plus เท่านั้น เมื่อแม่บ้านจะเข้าไปทำความสะอาดห้องพัก ให้นำบัตรแม่บ้านเสียบใส่ ช่องใส่บัตรที่กล่อง H-Box Plus แล้วจึงเสียบบัตรคีย์การ์ดเข้ากับกล่อง Energy Switch เพื่อทำการเปิด ไฟในห้องพัก

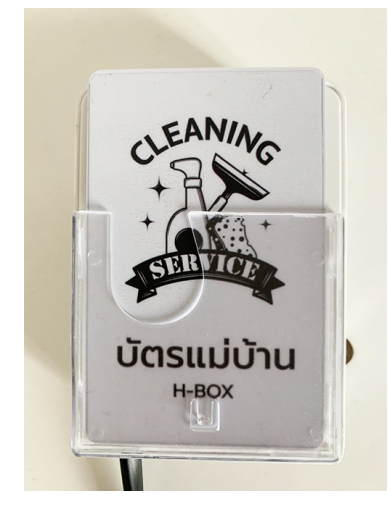

ระบบ โปรแกรมมอนิเตอร์จะแยกการใช้งานระหว่างแขกและแม่บ้านออกจากกัน โดยอัต โนมัติ

ห้องที่ถูกทำความสะอาดขณะนี้

1

# 3. การใช้งานโปรแกรมมอนิเตอร์สำหรับพนักงาน โรงแรม

# 3.1 วิธีสร้างบัญชีผู้ใช้งานสำหรับพนักงาน

้สำหรับส่วนของพนักงานดูแล โรงแรม ให้ทำการสมัครสมาชิกที่ลิ้งค์ด้านล่าง https://hotel.unsleepbox.com/registration-page/

### รหัสผ่าน ต้องมีความยาวไม่ต่ำกว่า 8 ตัวอักษร ตรงส่วน สิทธิ์การใช้งาน ให้เลือก "พนักงาน"

| ชอผูเชงาน (ภาษาองกฤษ) |  |
|-----------------------|--|
|                       |  |
| อีเมล                 |  |
|                       |  |
| รหัสผ่าน              |  |
|                       |  |
| Confirm รหัสผ่าน      |  |
|                       |  |
| สิทธิ์การใช้งาน       |  |
| 🔘 เจ้าของโรงแรม       |  |
| 🔘 พนักงาน             |  |
|                       |  |

เมื่อพนักงานสร้างบัญชีผู้ใช้เสร็จแล้ว ให้ส่งชื่อผู้ใช้งาน ให้แก่เจ้าของโรงแรมผู้ดูแลระบบ เพื่อเพิ่มชื่อผู้ ใช้งานของพนักงานนั้นๆ ลงไปในระบบ ที่เมนู Setting 📀 > เพิ่มและแก้ไขพนักงาน

# 3.2 เมนู โปรแกรมมอนิเตอร์ สำหรับพนักงาน

บัญชีประเภทพนักงานจะสามารถใช้งานได้ 4 เมนู

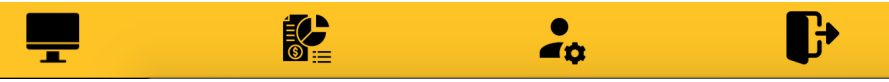

- 1. **เมนูบันทึกการเข้าพักของแขก:** ใช้บันทึกการเช็คอินเช็คเอาท์ของแขกที่เข้าพักในแต่ละครั้ง
- เมนูรายงาน: รายงานการเช็คอินเช็คเอาท์ของแขก
- 3. **เมนู<sup>้</sup>บัญชีผู้ใช้งาน:** ใช้สำหรับแก้ไขข้อมูลส่วนตัว เช่น แก้ชื่อ รหัสผ่าน
- 4. ออกจากระบบ

# 3.2.1 เมนูบันทึกการเข้าพักของแขก 💻

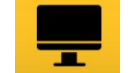

้เมื่อมีแขกเข้าพักให้พนักงานเปิดเมนูบันทึกการเช็คอินเช็คเอาท์ และกรอกข้อมูลต่อไปนี้

- ห้องพัก: เลือกห้องพักที่แขกจะเข้าพัก
- ประเภทการเข้าพัก: ระบบจะใส่ค่าเริ่มต้นให้ 2 ค่า คือ ชั่วคราว และ ค้างคืน สามารถแก้ไข
  - ประเภทห้องและราคาได้จากเมนูนี้ Setting 🌻 > เพิ่มและแก้ไขราคาห้องพัก
- เวลาเซ็คอิน: ใส่เวลาที่แขกเข้าพัก
- เวลาเซ็คเอาท์: ใส่เวลาที่แขกต้องเซ็คเอาท์
- สถานะ: ไม่ต้องแก้ไขอะไร
- ค่าห้อง: ระบบจะใส่ราคาให้อัตโนมัติโดยใช้ค่าที่ตั้งไว้ที่เมนู Setting 🗭 > เพิ่มและแก้ไข ราคาห้องพัก แต่พนักงานสามารถแก้ไขราคาห้องพักได้เอง
- หมายเหตุ: ใช้ในกรณีที่ต้องการใส่ข้อมูลเพิ่มเติม

### เมื่อใส่ข้อมูลครบแล้วให้กด "เพิ่มข้อมูล"

|        | ĸ          | องพัก:          |           | ประเภทก         |           |    |  |
|--------|------------|-----------------|-----------|-----------------|-----------|----|--|
|        | 101        |                 | ✓ ởɔ́ı    | าราว            |           | ~  |  |
|        | เวล        | าเช็คอิน:       |           | ເວລາເຮັ         | ช็คเอาท์: |    |  |
|        | 2020-12-15 | 17 : 32         | 2         | 021-00-15       | 20 :      | 32 |  |
|        | a          | (ถานะ:          |           | ค่าห้อง:<br>250 |           |    |  |
|        | ว่าง       |                 | ~         |                 |           |    |  |
|        |            |                 | หมายเหตุ: | l               |           |    |  |
|        |            | 5101 <b>5</b> 0 | 1 V       | ึ่มข้อมูล       |           |    |  |
|        |            | ontan           |           |                 |           |    |  |
| อยู่ เ | ณ ขณะนี้   | ontan           |           |                 |           |    |  |

### เป็นทึกข้อมูลการเช็คอิมและเช็คเอาท์

\* หากมีการตั้งค่าให้มีการส่ง LINE Notify เจ้าของโรงแรมจะได้รับแจ้งเตือนทางไลน์ทุกครั้งเมื่อ พนักงานบันทึกข้อมูลเซ็คอิน

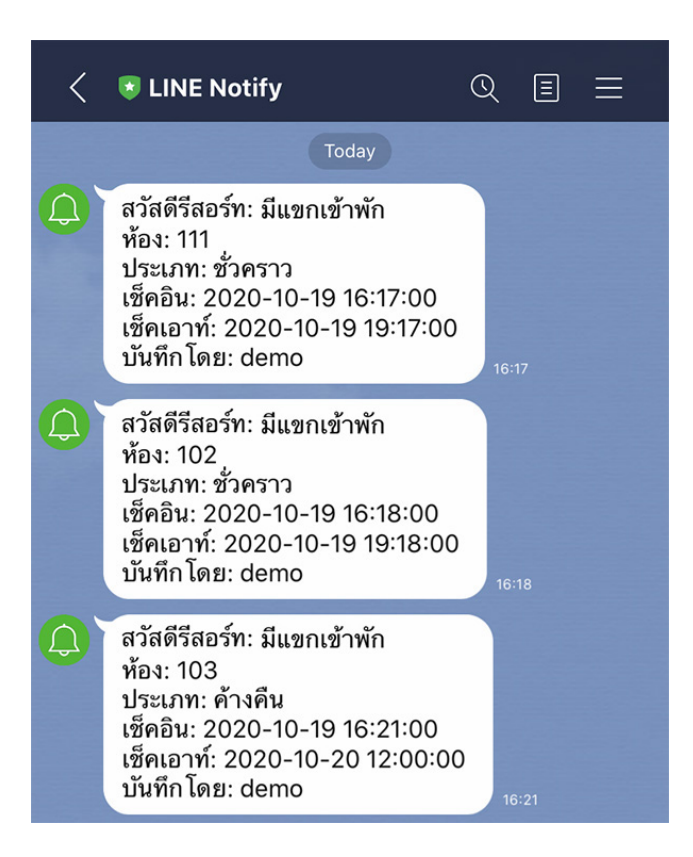

**แก้ไขข้อมูล:** หากต้องการแก้ไขข้อมูลที่บันทึกไปแล้ว ให้กดปุ่มแก้ไข 🗹 และเมื่อแก้ไขข้อมูลเสร็จแล้ว ให้กดปุ่ม "แก้ไขข้อมูล" เพื่อทำการบันทึก

ี่ป**ุ่มเคลียร์ห้อง:** ใช้ในกรณีที่แขกเลิกใช้ห้องพักแล้ว ให้พนักงานกดปุ่มเคลียร์ห้อง เพื่อเคลียร์ข้อมูลห้อง นั้นให้ว่าง เพื่อพร้อมสำหรับการเช็คอินครั้งต่อไป

\* หรือหากถึงเวลาเช็คเอาท์แล้ว และไม่มีแขกอยู่ในห้อง (คีย์การ์ดถูกถอดออกไปจากกล่อง Energy Switch) ระบบจะทำการเคลียร์ห้องให้อัตโนมัติโดยที่พนักงานไม่ต้องกดปุ่มเคลียร์ห้อง

ี่ **ปุ่มต่อเวลา:** ใช้กรณีแขกต้องการต่อเวลา ให้พนักงานกดปุ่ม "ต่อเวลา" และบันทึกข้อมูลการต่อเวลาให้ แขก

\* จะมี LINE Notify แจ้งเตือนเมื่อมีการต่อเวลา

**ลบ:** ใช้เมื่อต้องการลบข้อมูลการเช็คอินเซ็คเอาท์นั้นๆ \* จะมี LINE Notify แจ้งเตือนหากมีการลบข้อมูล

ห้องที่ยังใช้งานอยู่ ณ ขณะนี้

| ห้อง<br>พัก | ประเภท   | เช็คอิน             | ເช็คເอาท์           | เหลือ<br>เวลาใช้<br>งาน | สถานะ        | ค่า<br>ห้อง | หมายเหตุ | ผู้บันทึก | ผู้<br>แก้ไข | ต่อเวลา | เคลียร์ห้อง | แก้ไข |
|-------------|----------|---------------------|---------------------|-------------------------|--------------|-------------|----------|-----------|--------------|---------|-------------|-------|
| 101         | ชั่วคราว | 2020-11-07<br>17:01 | 2020-11-07<br>20:01 | 3<br>ชັ່ວໂມง            | ່ໄມ່<br>ວ່າง | 250         |          | demo2     |              | ต่อเวลา | เคลียร์ห้อง | Ø     |

\* หากแขกอยู่เกินเวลาเช็คเอาท์ จะมี LINE Notify แจ้งเตือนทุกๆ 10 นาที

# 4. การรับข้อความแจ้งเตือนจาก LINE Notify

## 4.1 วิธีการขอ Token ของ LINE Notify

- เปิดเว็บไซต์ <u>https://notify-bot.line.me/th/</u>
   \*การขอ LINE Token ต้องทำบนคอมพิวเตอร์เท่านั้น
- 2. กดปุ่ม เข้าสู่ระบบ ด้านขวาบน โดยใช้ email / password ไลน์ของคุณเอง

| LINE                            |   |
|---------------------------------|---|
| Email address                   | ? |
| Password                        |   |
| Log in                          |   |
| About LINE   © LINE Corporation |   |

3. คลิกเมนู "หน้าของฉัน"

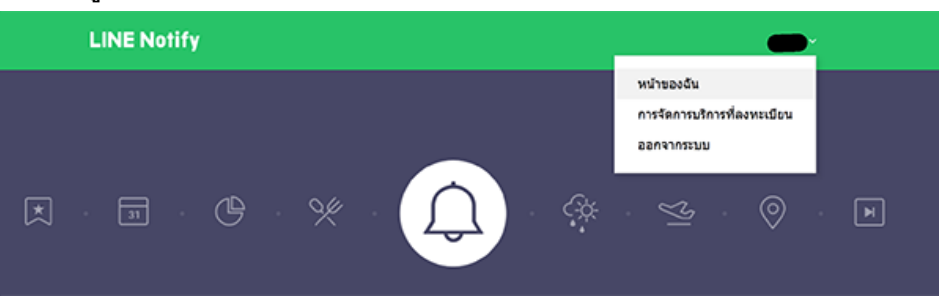

4. คลิกปุ่ม "ออก Token"

### ออก Access Token (สำหรับผู้พัฒนา)

เมื่อใช้ Access Token แบบบุคคล จะสามารถดั้งค่าการแจ้งเดือนได้โดยไม่ต้องลงทะเบียนกับเว็บเชอร์วิส

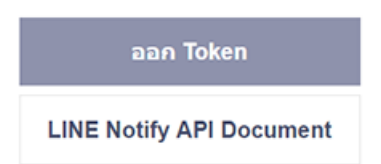

5. ทำการตั้งชื่อข้อความแจ้งเตือน และระบุห้องแชทที่ต้องการให้ส่งข้อความ จากนั้นกดปุ่ม "Generate Token" หรือ "ออก Token" Please enter a token name to be displayed before each notification.

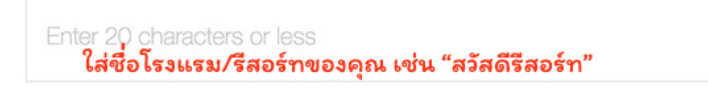

Select a chat to send notifications to.

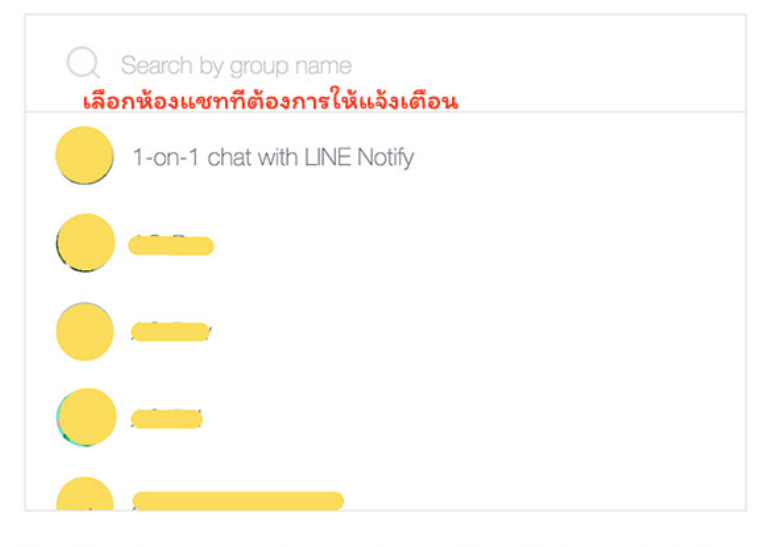

Note: Revealing your personal access token can allow a third party to obtain the names of your connected chats as well as your profile name.

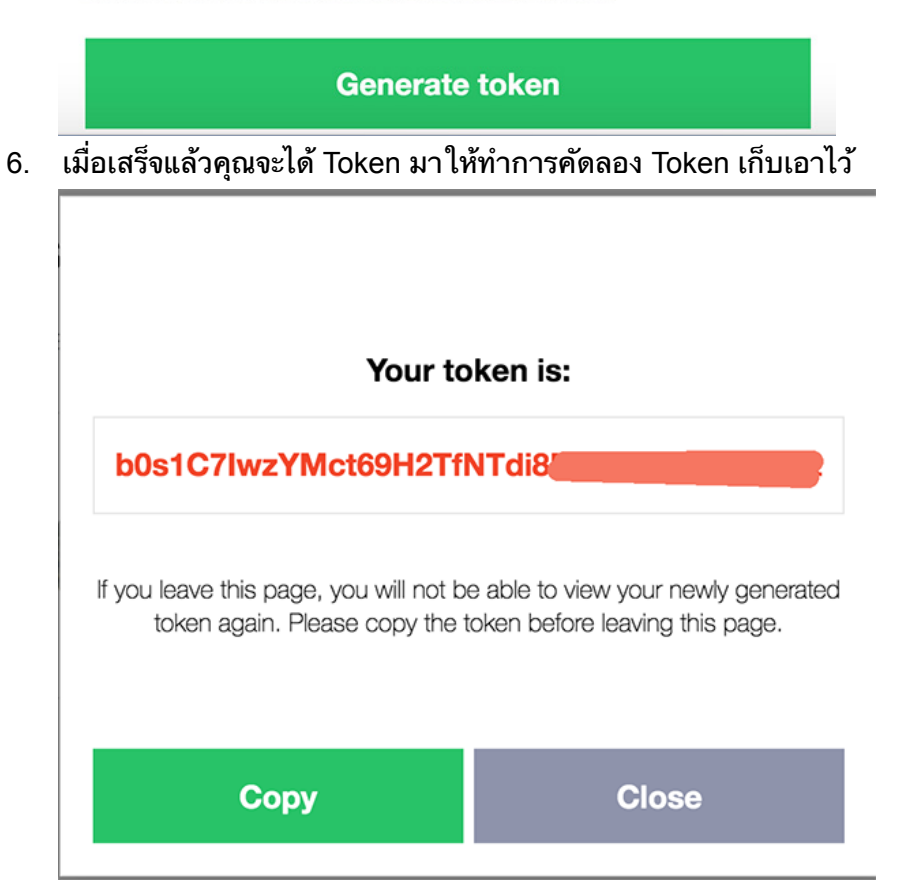

# 4.2 ตั้งค่า LINE Token บนโปรแกรมมิเตอร์

เมื่อได้รับ Token มาแล้ว ให้คุณนำ Token ที่ได้ไปเพิ่มลงในโปรแกรมมอนิเตอร์ของเรา โดยทำตามขั้น ตอนด้านล่างนี้

- เข้าไปที่เมนู "เพิ่มและแก้ไข LINE Notify" หรือเปิดเว็บไซต์ด้านล่างนี้ <u>https://hotel.unsleepbox.com/add-edit-line-notify/</u>
- 2. วาง Token ที่ได้จากขั้นตอนก่อนหน้านี้ ลงไปแล้วกดปุ่ม "บันทึก"

# เพิ่มและแก้ไข LINE Notify

กรุณาใส่ LINE Notify Token เพื่อให้คุณจะได้รับการแจ้ง เตือนต่างๆ ทาง LINE เมื่อเกิดเหตุการณ์ต่อไปนี้

- เมื่อมีการเข้าใช้งานห้องพัก
- เมื่อมีการใช้งานห้องพักเกินเวลาที่กำหนดในระบบ
- เมื่อมีการแอบใช้งานห้องพักโดยที่ไม่ลงบันทึกในระบบ

| LINE Notify Token:            |  |  |  |  |  |  |
|-------------------------------|--|--|--|--|--|--|
| ADNji43RrAsl26ljmZR5OZvbjl5Uł |  |  |  |  |  |  |
| บันทึก                        |  |  |  |  |  |  |
|                               |  |  |  |  |  |  |

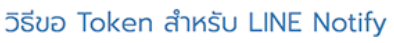

เสร็จสิ้นการตั้งค่า จากนั้นคุณจะได้รับข้อความแจ้งเตือนทาง LINE อัต โนมัติทันทีเมื่อมีผู้เข้าพัก

\*กรณีที่ต้องการให้ทีมงานของคุณได้รับข้อความแจ้งเตือน ให้ทำการสร้างห้องแชทในไลน์ก่อน แล้วตอน สร้าง Token ค่อยเลือกห้องแชทนั้น

หากคุณตั้งค่าให้มีการส่งข้อความแจ้งเตือน คุณจะได้รับข้อความแจ้งเตือนเมื่อ

- เมื่อพนักงานบันทึกข้อมูลการเข้าพักข<sup>้</sup>องแขก
- เมื่อแขกอยู่ในห้องพักเกินเวลาที่ต้องเช็คเอาท์ (เตือนทุก 10 นาที จนกว่าจะไม่มีการใช้งาน หรือ พนักงานกดปุ่ม "ต่อเวลา" และทำการต่อเวลาการใช้งานให้แขก)
- เมื่อมีการเปิดใช้งานห้องพัก แต่ไม่มีการบันทึกข้อมูลจากพนักงาน (เตือนทุก 1 ชั่วโมง จนกว่าจะ ไม่มีการใช้งาน)
- เมื่อแม่บ้านเข้าไปทำความสะอาด (เตือนทุก 10 นาที จนกว่าจะไม่มีการใช้งาน)
- เมื่อมีการลบข้อมูลการเข้าพักของแขก

# 5. วิธีสร้าง shortcut โปรแกรมรีสอร์ทบนมือถือ

เพื่อให้งานในการใช้งานบนมือถือ เรามีวิธีดีๆ มานำเสนอให้กับคุณ นั่นคือการสร้าง shortcut โปแกรม รีสอร์ทเอาไว้บนหน้าจอมือถือ ให้เหมือนกับเป็นแอพพลิเคชั่นอันนึงบนมือถือนั่นเอง วิธีการสร้าง shortcut

### <u>สำหรับ IOS</u>

- 1. เปิดมือถือเข้า Safari เข้าเว็บ ล็อกอิน ให้เรียบร้อย แล้วไปที่หน้า Dashboard
- 2. กดปุ่มที่วงไว้

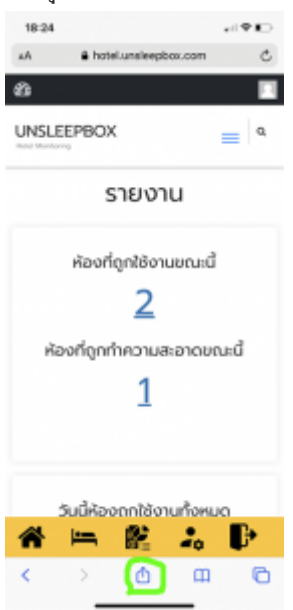

3. เลือก Add to Home Screen

| 18-24                                                            |             |
|------------------------------------------------------------------|-------------|
| H H-Box Dashboard Tutanna/Bedfe<br>hotelunches/box.com Options > | ×           |
| 🖗 💽 🔽                                                            | <b>FF</b> ( |
| Сору                                                             | ڻ           |
| Add to Reading List                                              | 00          |
| Add Bookmark                                                     | m           |
| Add to Favorites                                                 | \$          |
| Find on Page                                                     | Q           |
| Add to Home Screen                                               | ŧ           |
| Markup                                                           | 0           |
| Print                                                            |             |
| LastPass                                                         | (           |
| Save in Keep                                                     | •           |
| Edit Actions                                                     |             |
|                                                                  |             |

### 4. กดปุ่ม Add

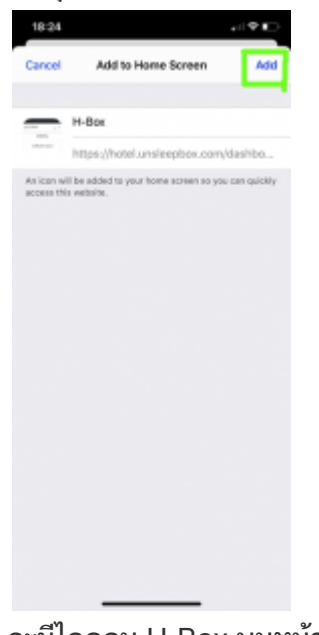

5. จะมีไอคอน H-Box บนหน้าจอ

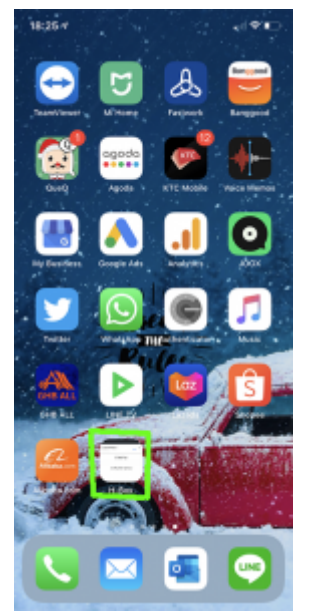

### <u>สำหรับ Android</u>

1. เปิดมือถือเข้า Chrome เข้าเว็บ ล็อกอิน ให้เรียบร้อย แล้วไปที่หน้า Dashboard

2. กดปุ่ม ... อาจจะอยู่ด้านล่างหรือด้านบนของ browser

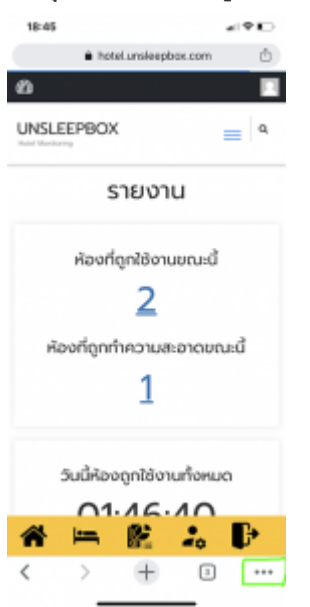

3. เลือก Add to Home Screen/ เพิ่มลงในหน้าจอหลัก

|   | $\rightarrow$ | ☆          | <u>+</u> | 0      | C |  |
|---|---------------|------------|----------|--------|---|--|
|   | แห็บใ         | หม่        |          |        |   |  |
|   | แห็บใ         | หล่าที่ไล่ | ระบุศัวด | 111    |   |  |
|   | บุ๊กมา        | ร์ก        |          |        |   |  |
|   | แฟ้มส         | ่าสุด      |          |        |   |  |
|   | ประวั         | ติการเข้   | וגעיו    |        |   |  |
|   | ดาวน์         | โหลด       |          |        |   |  |
|   | แปลก          | വഴറ        |          |        |   |  |
|   | แษร์          | ā.         |          |        |   |  |
|   | ศันหา         | ในหน้าเ    | วีบ      |        |   |  |
|   | ເທີ່ມລ        | งโนหน้า    | จอหลัก   | Ê.     |   |  |
|   | ເຈັນໃຈ        | เต้เวอร์จ่ | ในเคลท์  | ้ที่อป |   |  |
| ſ | าดปุ่         | ม เพิ่     | ม        |        |   |  |

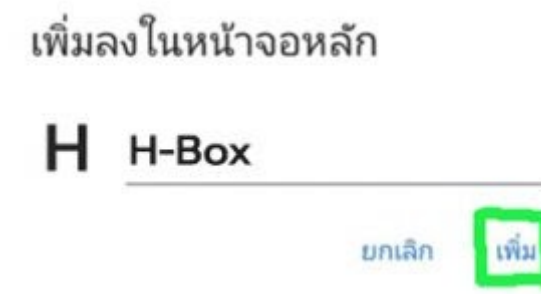

5. เสร็จการตั้งค่า

4.